EJERCICIO DE GIMP

# Como transformar esta imagen en Color

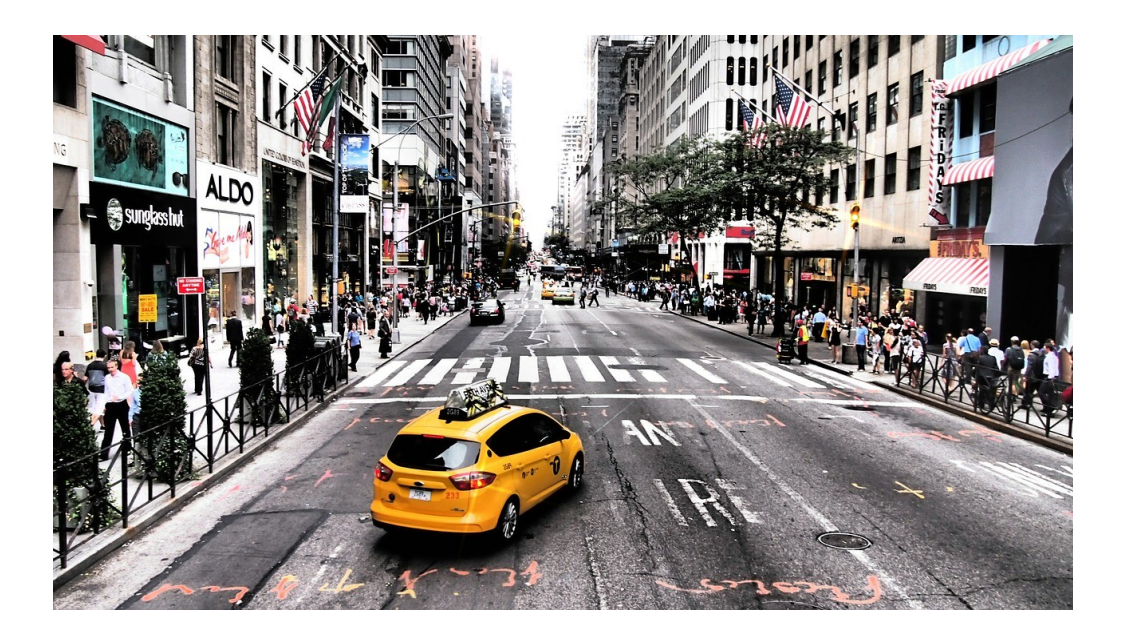

En esta otra imagen en Blanco y Negro y el taxi en Color.

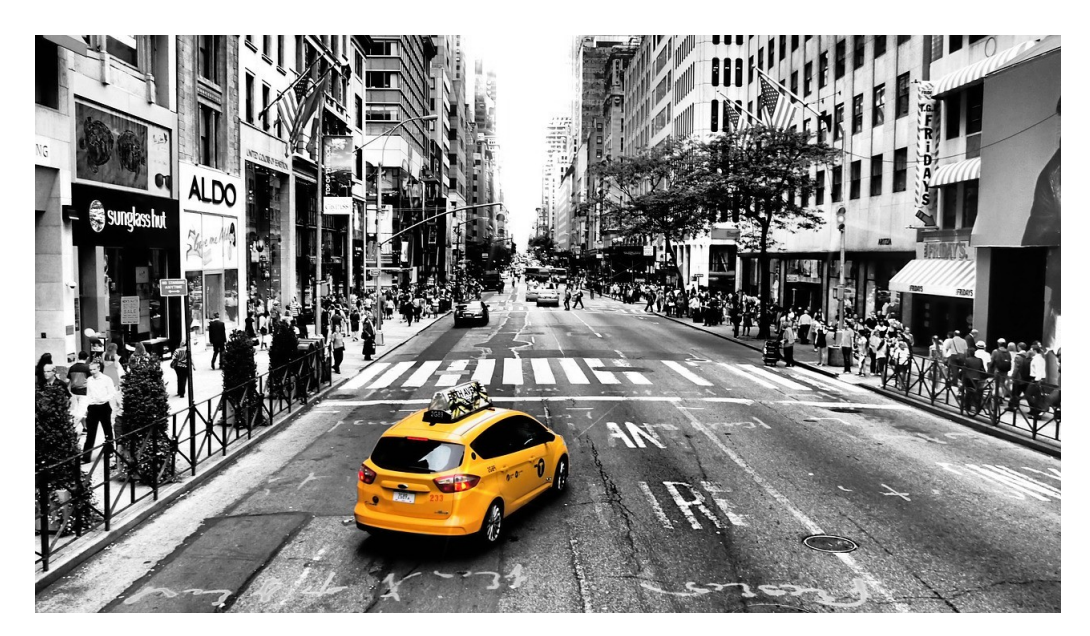

#### Los pasos a seguir son:

1. Una vez abierto el GIMP vamos a **Menú Archivo**  $\rightarrow$  **Abrir** Elegimos la imagen que vamos a utilizar.

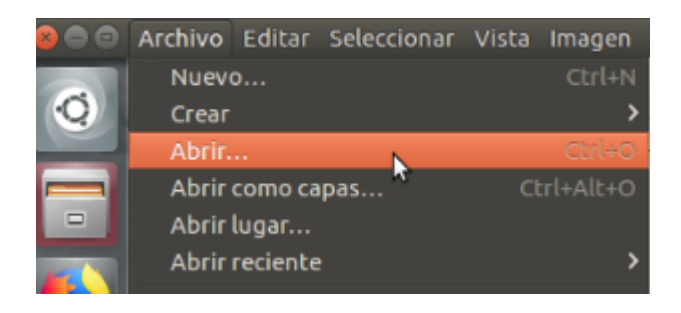

2. En la Caja de Herramientas seleccionamos el icono

de Selección libre (el lazo)

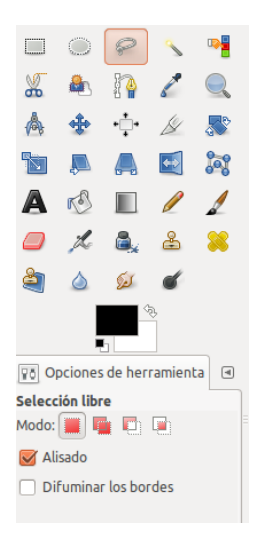

Seleciono la parte de la imagen que quiero que conserve el color y recorremos con el lazo la zona a dejar con color (el taxi) haciendo clic con el ratón.

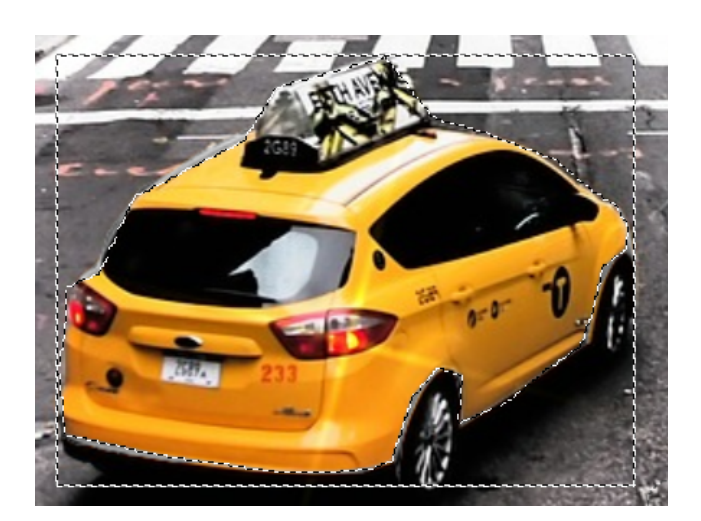

- 3. Cuando hemos completado toda la selección del taxi, elegimos la opción del **Menú Seleccionar**
- → Invertir

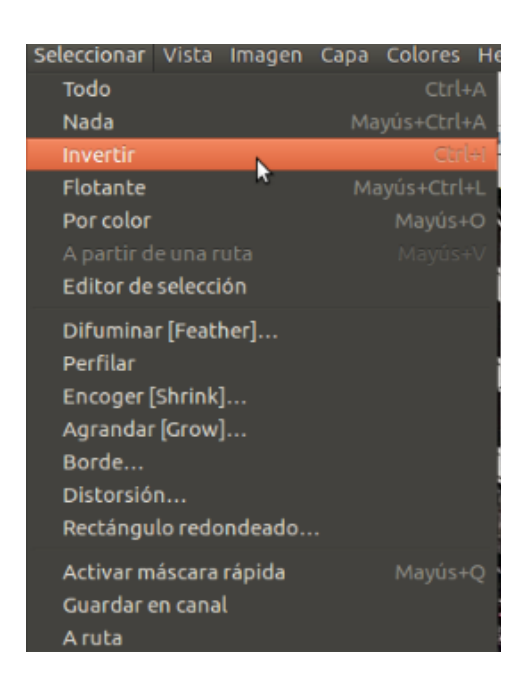

#### 4. Después vamos al **Menú Colores** → **Desaturar**

Mediante el uso de esta herramienta, convertimos todos los colores de la capa activa a los tonos de gris correspondientes.

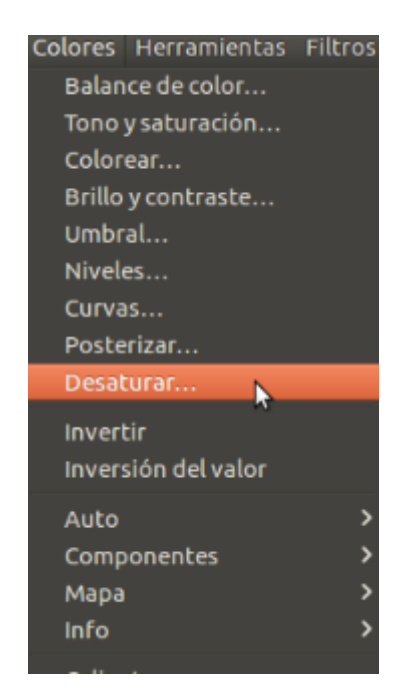

Nos muestra tres opciones, debemos seleccionar la que más nos agrade y presionamos Aceptar.

| 😣 🗊 Desaturar                                                                  |  |  |  |
|--------------------------------------------------------------------------------|--|--|--|
| Desaturar (eliminar colores)<br>yellow-cab-619738_1280.jpg-18 ([yellow-cab-619 |  |  |  |
| Seleccionar un poco de gris basado en:                                         |  |  |  |
| Claridad                                                                       |  |  |  |
| 🔿 Luminosidad                                                                  |  |  |  |
| ○ Promedio                                                                     |  |  |  |
| 🥑 Vista previa                                                                 |  |  |  |
| Ayuda Reiniciar Cancelar Aceptar                                               |  |  |  |

5. Así es como nos queda la imagen final

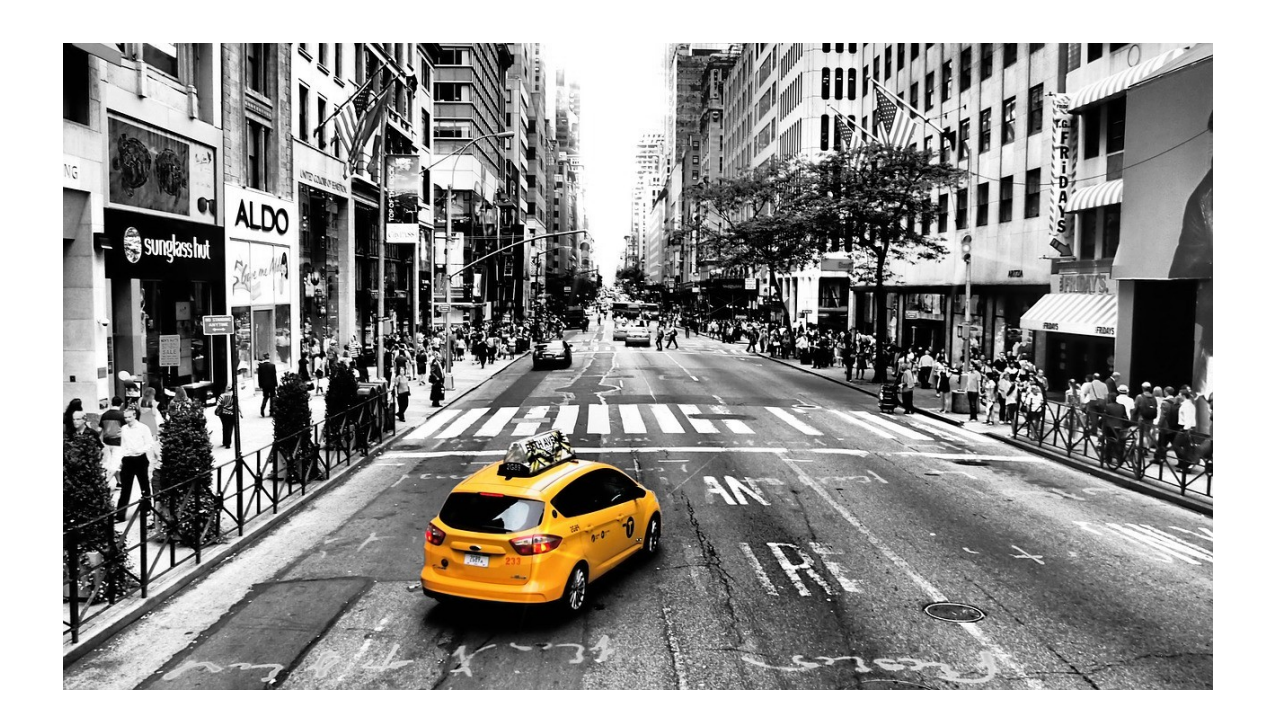

6. Si quiero guardar la imagen vamos a **Archivo**  $\rightarrow$  **Exportar**. Guardo el archivo en el formato .jpg

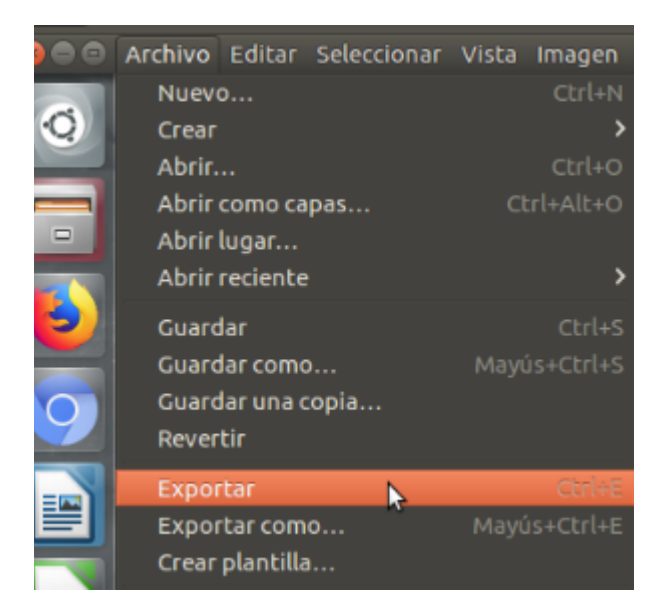

| 👂 🗉 🛛 Exportar la ima   | gen                                                                                                    |                                 |
|-------------------------|----------------------------------------------------------------------------------------------------|---------------------------------|
| Nombre:                 | yellow-taxi.jpg                                                                                                    |                                 |
| Guardar en la carpeta:  | Image: Construction of the second second s | C                               |
| Lugares                 | Nombre                                                                                                    | Tamaño Modificado 🔺 😚 Vista pre |
| Q Buscar                | 🚞 fotos                                                                                                    | 27/02/18                        |
| 🕲 Usados recie          |                                                                                                    |                                 |
| 📠 dinasoraya            |                                                                                                    |                                 |
| Escritorio              |                                                                                                    |                                 |
| 🖾 Sistema de a          |                                                                                                    |                                 |
| 🔳 Imágenes              |                                                                                                    |                                 |
| 📑 Documentos            |                                                                                                    | No hay                          |
| Música                  |                                                                                                    |                                 |
| Vídeos                  |                                                                                                    |                                 |
| 🔯 Descargas             |                                                                                                    |                                 |
| 🖬 usersaune 🛛 👻         |                                                                                                    |                                 |
|                         |                                                                                                    | Todas las imágenes exportadas   |
| ▼ Seleccione el tipo de | archivo (Imagen JPEG)                                                                                                    |                                 |
| Tipo de archivo         |                                                                                                    | Extensiones                     |
| Imagen GIF              | -                                                                                                    | qif                             |
| Imagen IRIS de Silicon  | Graphics                                                                                                    | sgi,rgb,rgba,bw                 |
| Imagen JPEG             |                                                                                                    | jpg,jpeg,jpe                    |